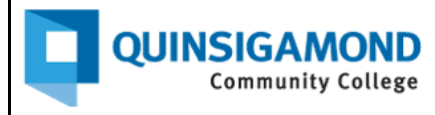

## Student Guide: How to Access Your Official College Email (Qmail)

- 1. Go to The Q at https://theq.qcc.edu/ics
- 2. Click on Student Qmail Login

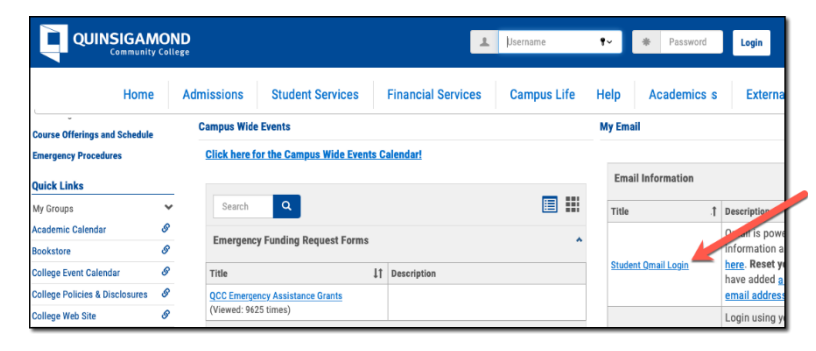

**Note**: You don't need to log onto The Q to access Qmail.

3. Enter your username and password, and then click on Next when done.

| Google<br>Sign in<br>to continue to Gmail<br>Email or phone<br>jsmith@qmail.qcc.edu                     | Username: Your full student email address is your Qmail<br>username.<br>e.g. John Smith – Qmail username is jsmith@qmail.qcc.edu                                                                                                    |
|----------------------------------------------------------------------------------------------------|----------------------------------------------------------------------------------------------------|
| Forgot e<br>Not your<br>Learn m<br>Create 2<br>Enter your password<br>Show password<br>Forgot password? | Password: The default password will be the first two<br>letters of your last name, followed by the last four digits of<br>your social security number, then the letter "Qc".<br>***<br>This password is all lowercase except for the letter Q.<br>(example: sm1213Qc) |

## Need to find your username?

- 1. Log onto The Q.
- 2. Click on the icon in the upper right corner, and then click on My Profile and Settings.
- 3. Click on **Contact Information** and then **Email Addresses**.
- 4. Click the down arrow to view email addresses.

## Need to reset your password?

Contact the IT Service Desk at (508)854-4427 or email them at Help@qcc.mass.edu.

We recommend that you test your Qmail access one week prior to classes starting.

Office of Distance Learning and CAE